# Delt bustad:

## <u>Steg 1 – Søk</u>

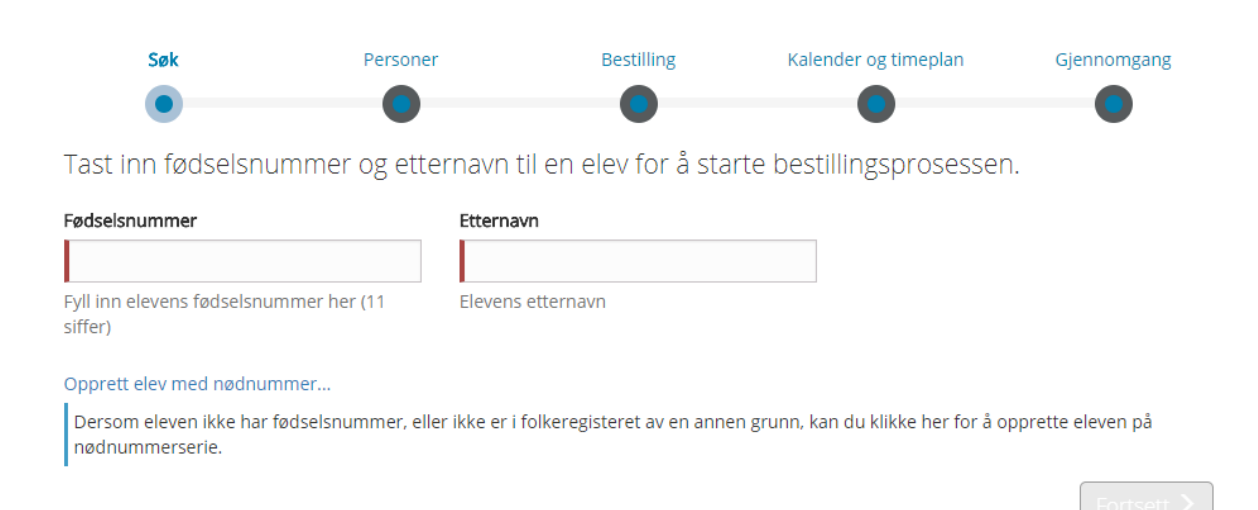

1. Registrer inn fødselsnummer og etternavn. Klikk «fortsett»

## Steg 2 - Personer (dette er en testelev)

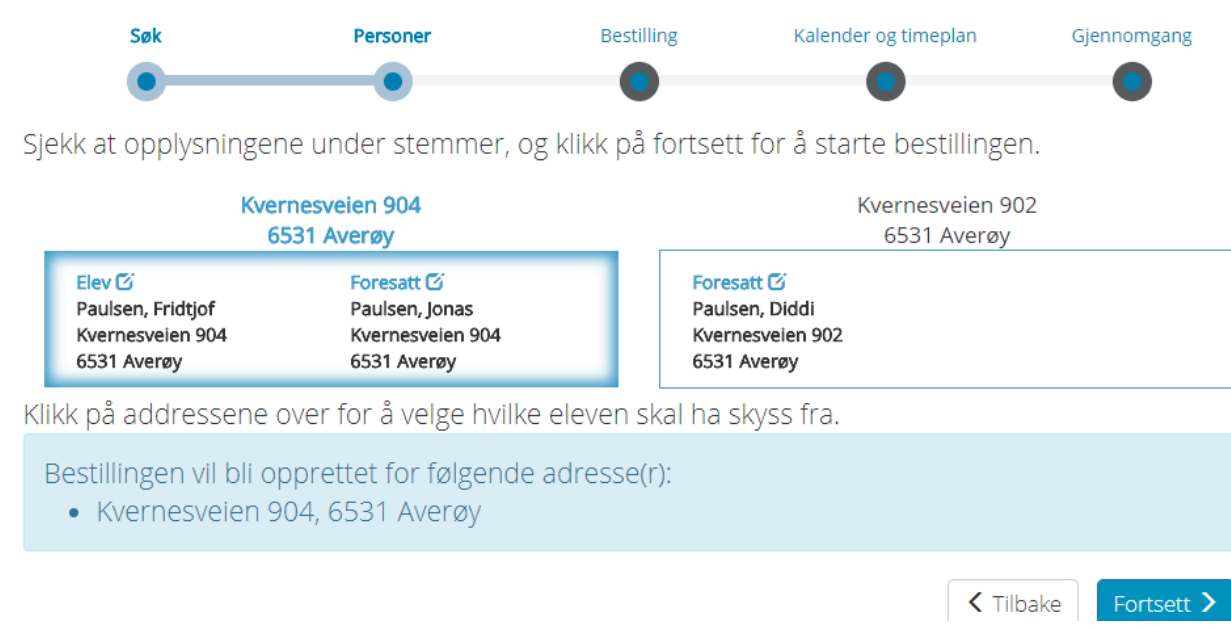

2. Eleven har delt bosted. Skyss blir her opprettet fra <u>kun en adresse</u>, den med blå kant rundt, Kvernesveien 904.

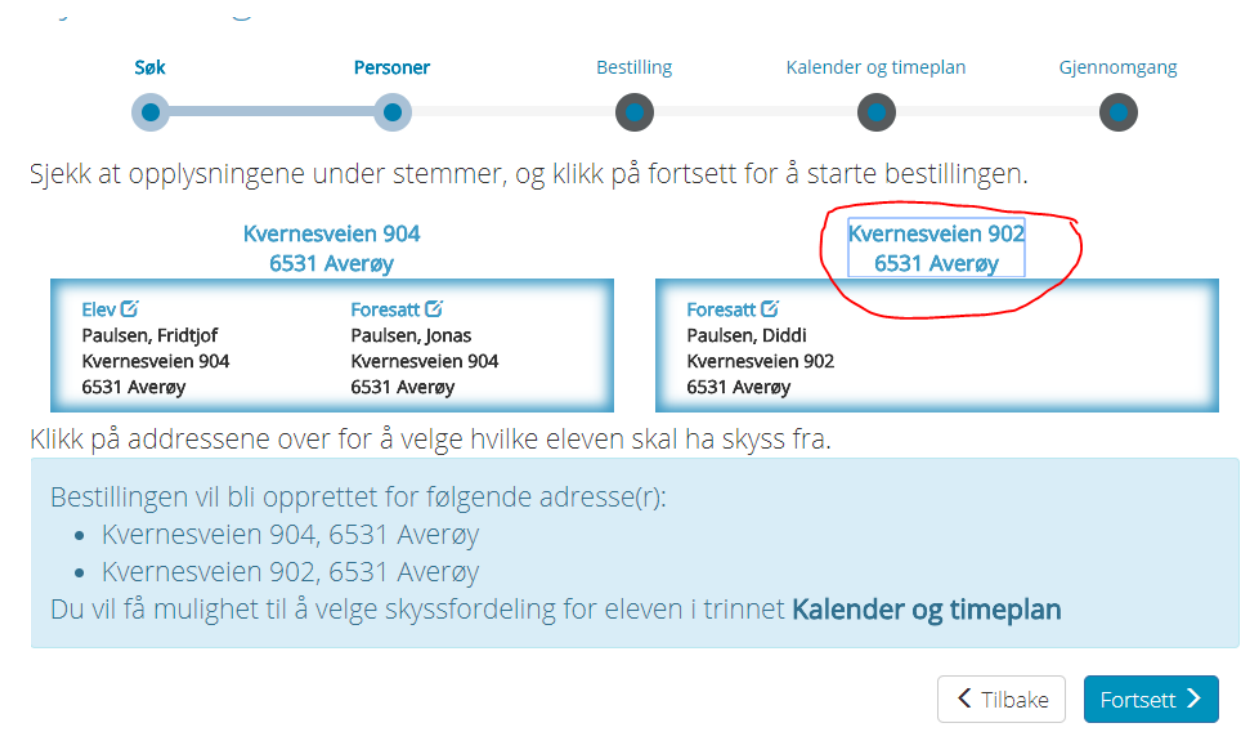

3. Klikk på adressen merket med en rød ring. Bestillingen opprettes nå fra begge foresatte sin adresse. Dere ser også i det blå feltet at skyss nå opprettes til begge adressene.

#### Steg 3 – Bestilling

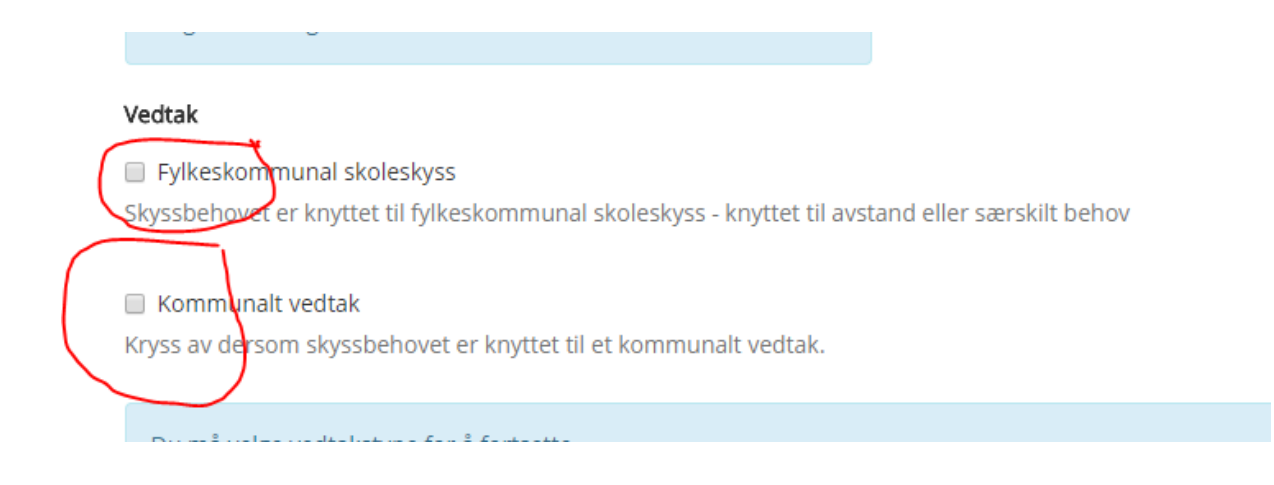

4. Dersom eleven har delt bosted og f.eks. har kommunal skyss til mor og fylkeskommunal skyss til far krysser dere av for både «fylkeskommunal skyss» og «kommunal skyss».

#### Steg 4 – kalender og timeplan

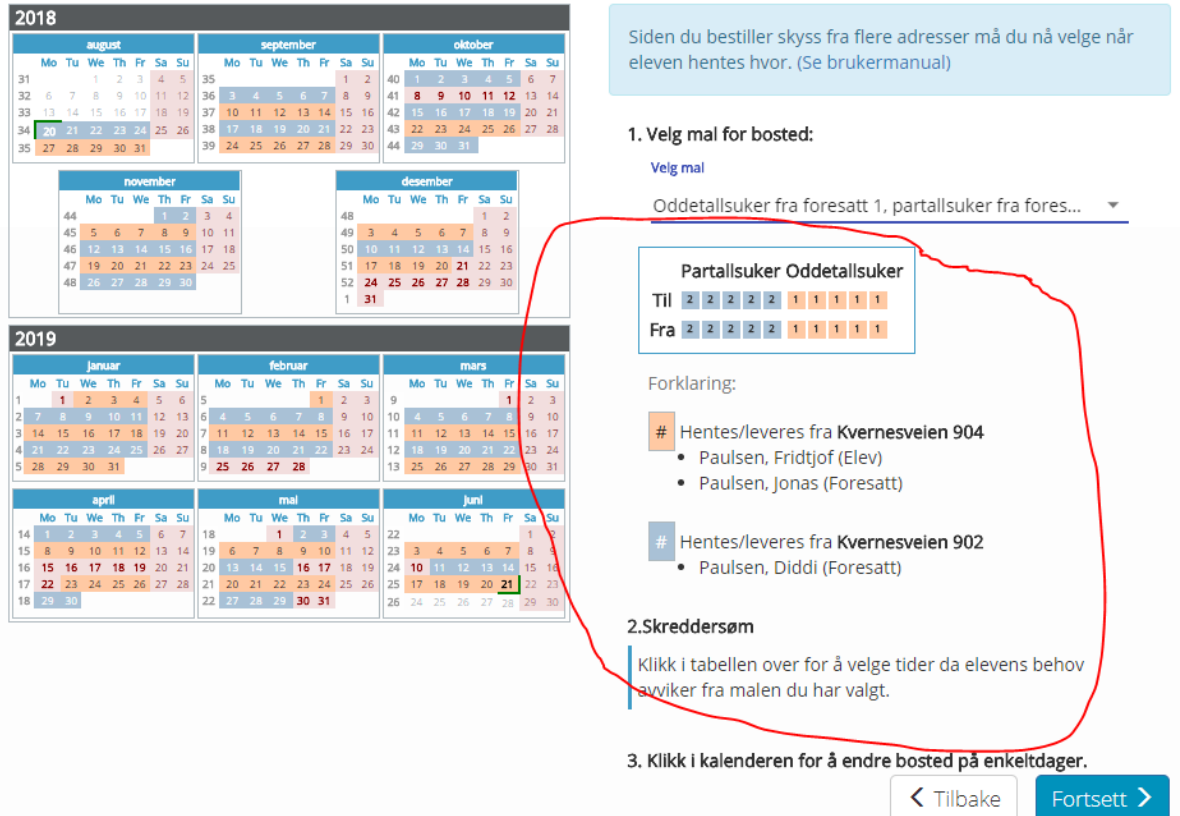

Skolekalender

5. Dersom dere velger skyss fra begge adressene skal dere velge fordeling av partallsuker/oddetallsuker hos far eller mor. Dere kan klikke i kalenderen for å endre bosted på enkeltdager

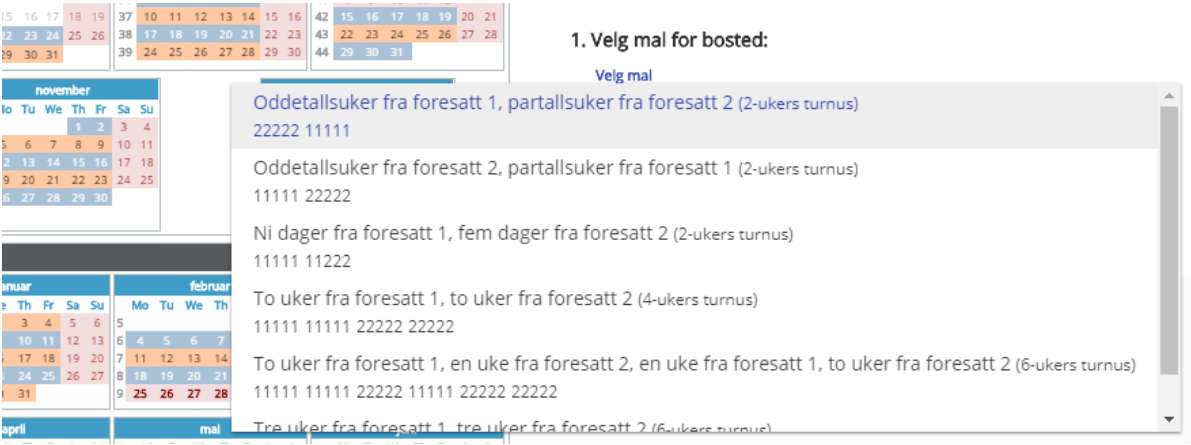

6. ved å klikke i «velg mal for bosted» kan du velge andre fordelinger enn oddetall/partall.

7. Dersom du ikke finner en fordeling som passer til den søknaden du skal registrere velg det som er nærmest og skriv et notat til saksbehandler på samferdsel og opplys om eksakt fordeling.

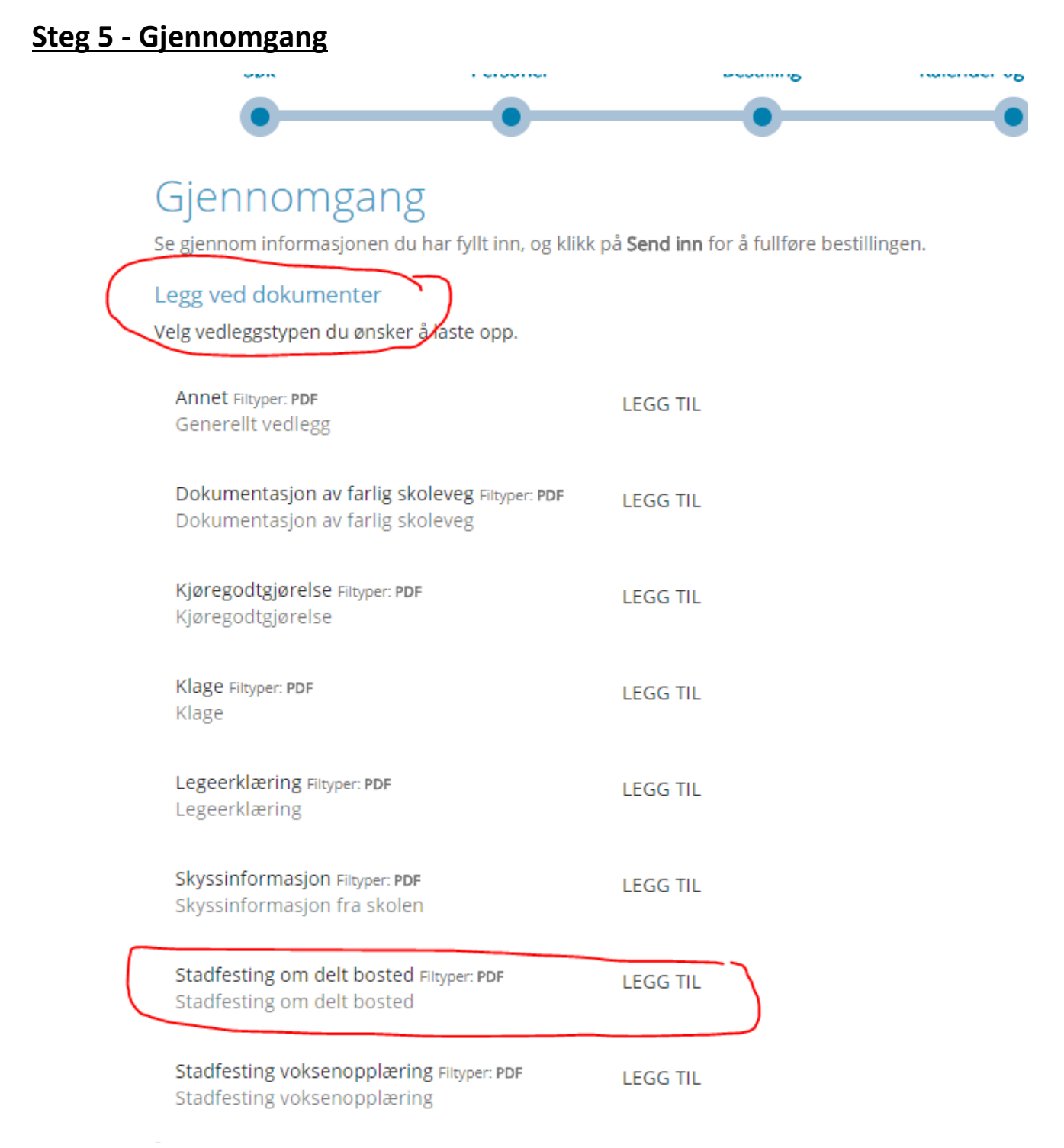

- 8. Klikk på «legg ved dokumenter»
- 9. Velg «stadfesting om delt bustad» og legg ved utfylt skjema fra foresatte

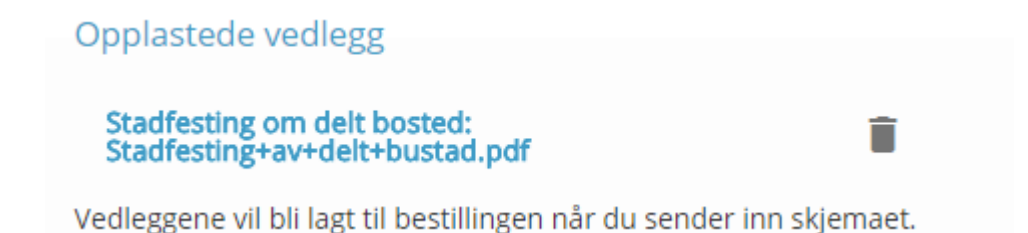

10.Du vil motta en beskjed om at vedlegget er opplastet og vil bli lagt til bestillingen når du sender den inn

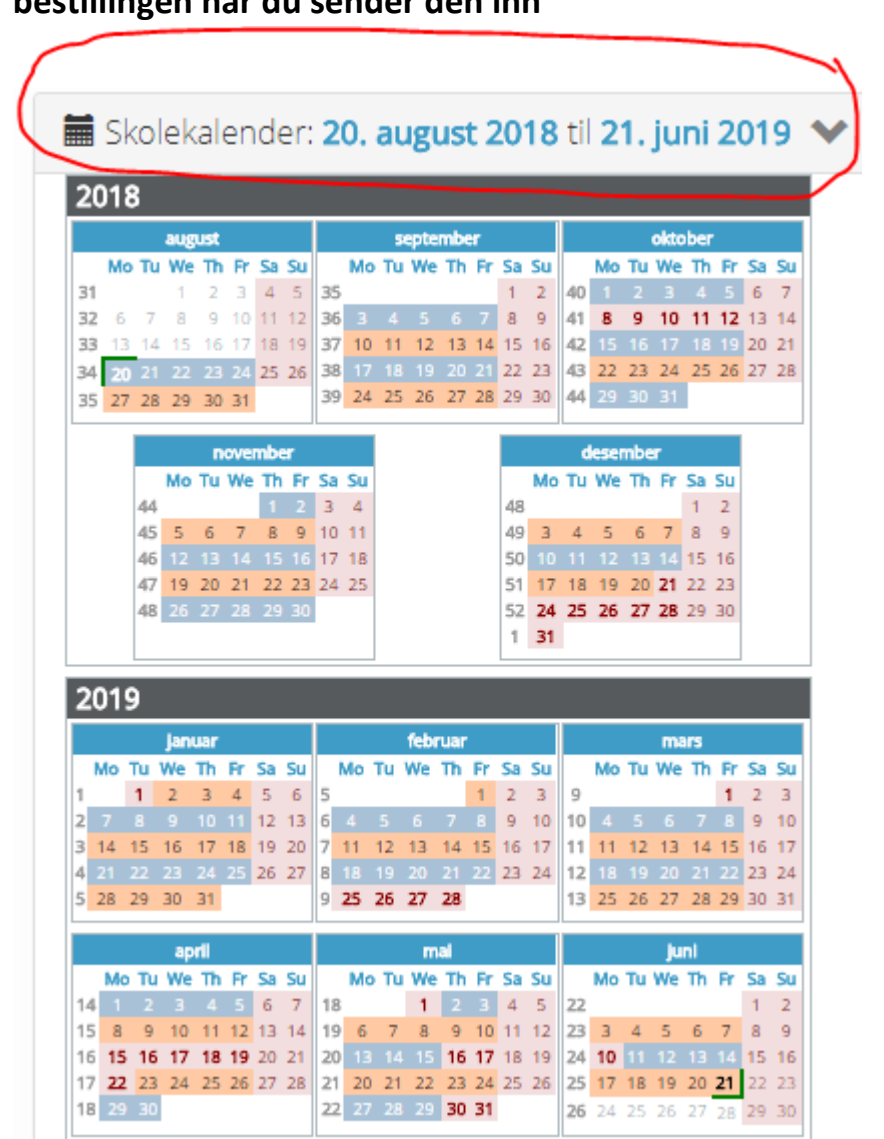

11.Fordelingen vil bli vist i kalenderen. Dere klikker på «skolekalender» for å få frem visning av kalender

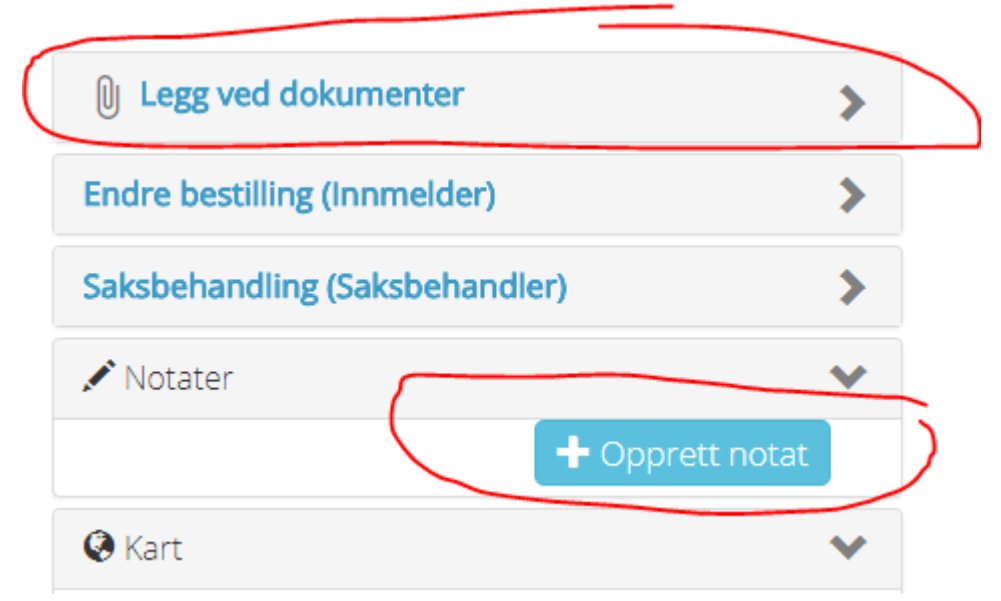

- 12.Dersom dere har glemt å legge ved skjema for «stadfesting om delt bustad» kan dere klikke i «legg ved dokumenter» i bestillingen og sende vedlegget inn i etterkant
- 13.Skriv notat dersom dere har informasjon som er viktig for søknaden. Skriv gjerne inn fordelingen her dersom den avviker fra de valgene en kan gjøre i steg 4 – kalender og timeplan. Dere klikker da på den blå knappen «opprett notat»